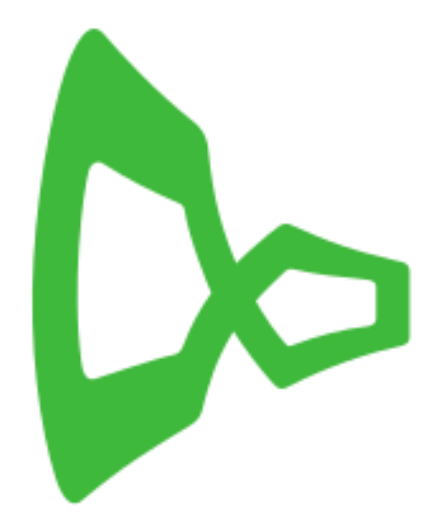

# Xcontact supervisor

Manual do usuário

6 DE JANEIRO DE 2015 X5 SOLUÇÕES Porto Alegre

#### Sumário

| Login2                                   |
|------------------------------------------|
| Dashboards2                              |
| Dashboard Online                         |
| Dashboard Níveis                         |
| Dashboard Ligações4                      |
| Dashboard Canais Ocupados5               |
| Dashboard Performance de filas5          |
| Relatório                                |
| Relatório de Ligações e Agentes          |
| Relatório de Eventos de Agentes6         |
| Configurações7                           |
| Configuração de Agenda7                  |
| Configuração de Agente8                  |
| Configuração das Classificações manuais9 |
| Configuração das filas/grupo10           |
| Configuração dos ramais11                |
| Configuração das pausas12                |
| Configuração dos usuários12              |

# Login

Para o Login, abra qualquer browser e digite o endereço IP ou URL destinada ao servidor onde está instalado o Xcontact.

Entre com o usuário padrão do sistema : admin e a senha : admin.

| (              | X5 Soluções<br><sub>Xcontact</sub> |    |  |
|----------------|------------------------------------|----|--|
|                | Entrar                             |    |  |
|                | Usuário                            | •  |  |
|                | Senha                              |    |  |
|                | Entr                               | ar |  |
|                |                                    |    |  |
| Usuário: admin |                                    |    |  |

# Dashboards

Senha: admin

Os Dashboards são painéis de visualização pré configuradas que trarão informações On-line e estatísticas de fácil acesso, abordando os principais indicadores de um Call Center.

São mapas ideais para projeção em telas, podendo ser manipulados e arrastados para melhor disposição.

Os DASHBOARDS poderão ser salvos em imagens de alta resolução para impressão ou ainda exportados para PDF.

### **Dashboard Online**

O Dashboard Online trará os principais dados estatísticos do dia para as filas, bem como o status de cada agente do grupo.

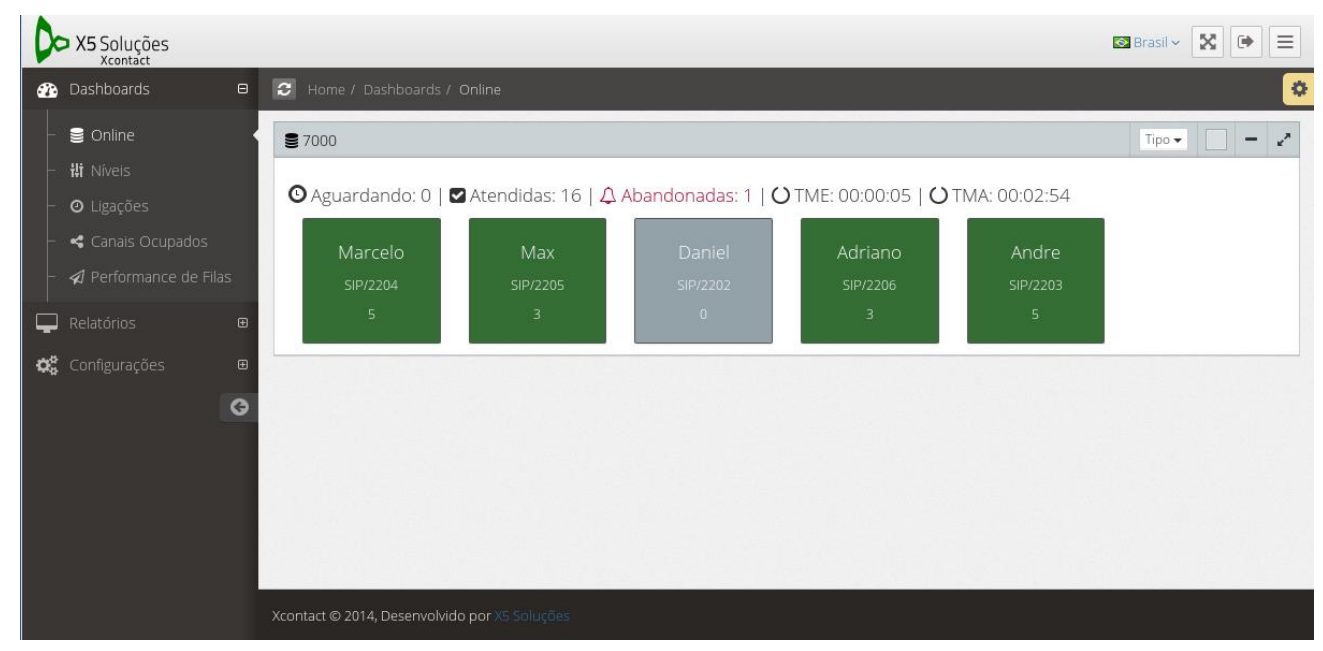

É possivel ainda alterar o modo de visualização, clicando na aba superior direita em "tipo".

TME: Tempo médio de espera. TMA: Tempo médio de atendimento.

#### **Dashboard Níveis**

Na aba Níveis, teremos o status de todas as chamadas, receptivas e ativas, apontando os percentuais.

Por padrão, o sistema classifica de forma automática as chamadas ATENDIDA, ABANDONADA, NÃO ATENDIDA, OCUPADO E FALHA. Os demais status são classificados pelo agente durante ou após o atendimento.

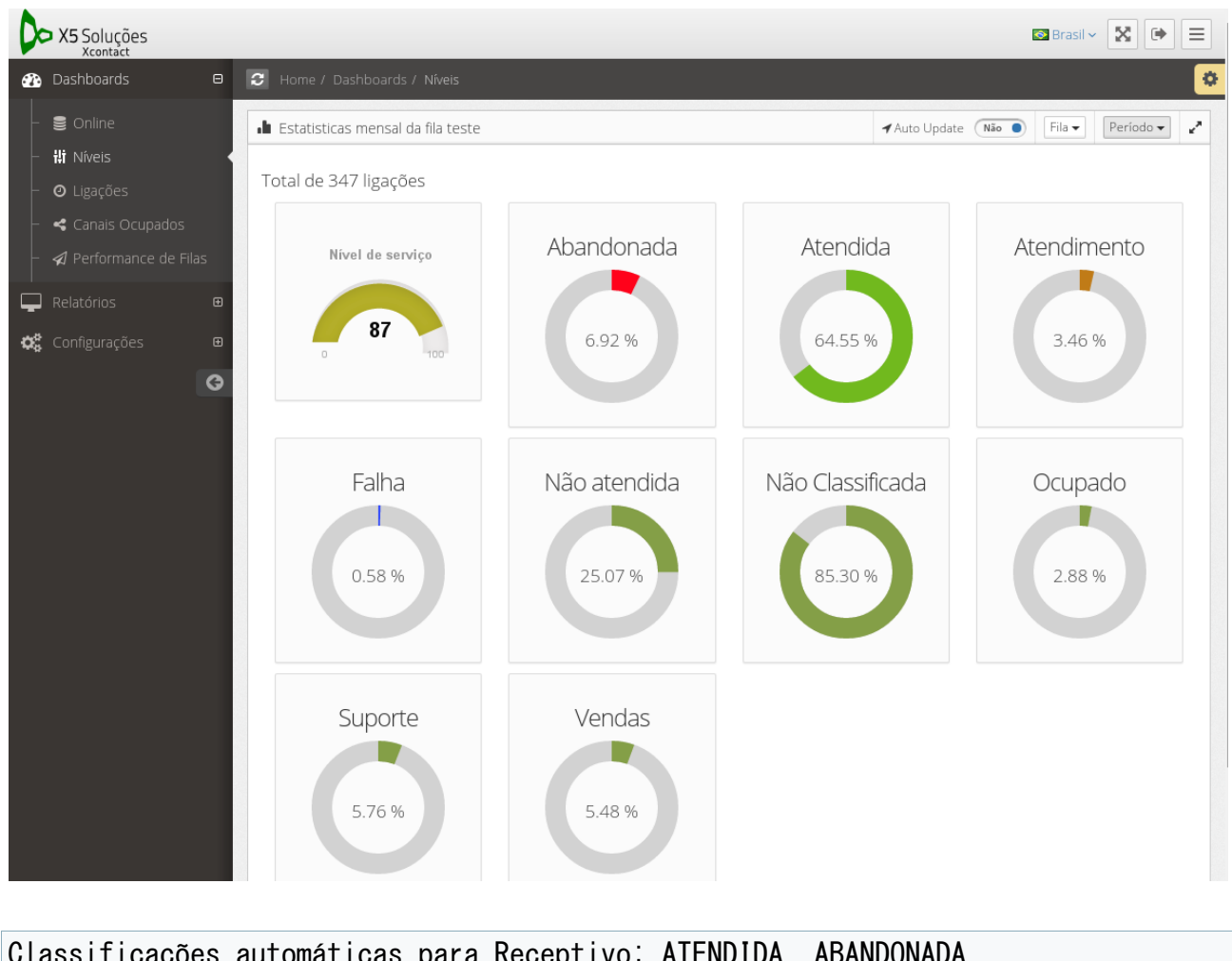

Classificações automáticas para Receptivo: ATENDIDA, ABANDONADA. Classificações automáticas para Ativo: NÃO ATENDIDA, OCUPADO E FALHA.

#### **Dashboard Ligações**

Neste painél é possível a criação de gráficos por período, ordenados por HORA, DIA (SEMANA OU MÊS) apontando os STATUS das ligações.

Com este Dashboard, o Supervisor terá uma prognóstico fiel ao comportamento da fila, podendo dimensionar o efetivo de acordo com os picos e principais características da fila.

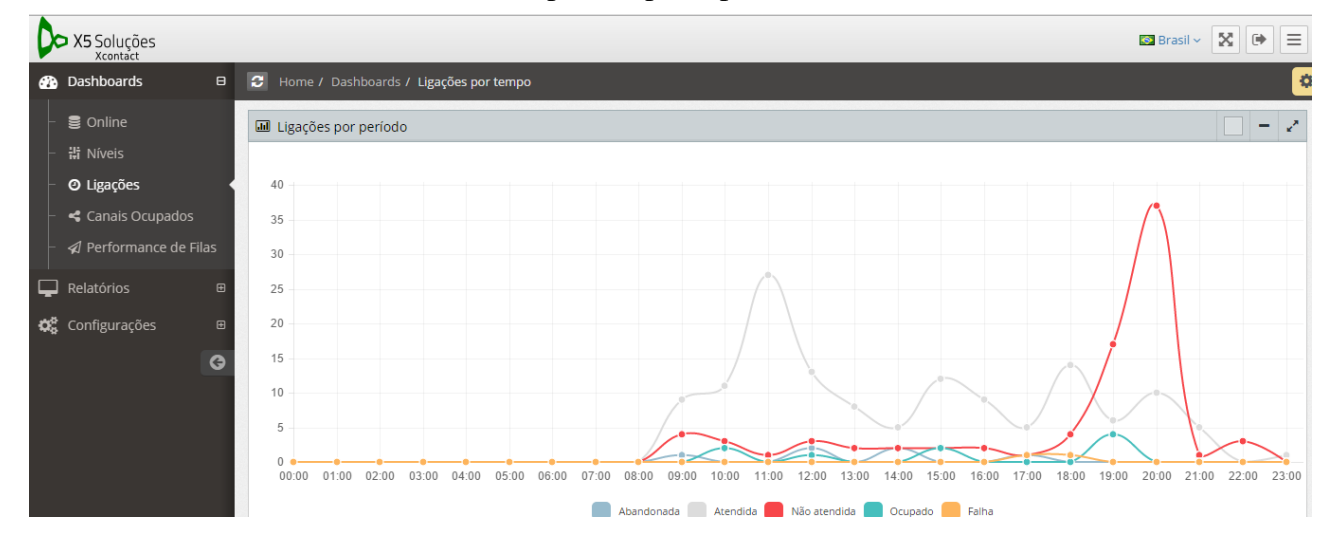

#### **Dashboard Canais Ocupados**

O Dashboard de Canais apresenta o status online dos módulos de voz implementados junto ao servidor (FXS, FXO, E1) ou ainda canais de entroncamento SIP com soluções terceiras (Interligação com PABX, URA, etc...)

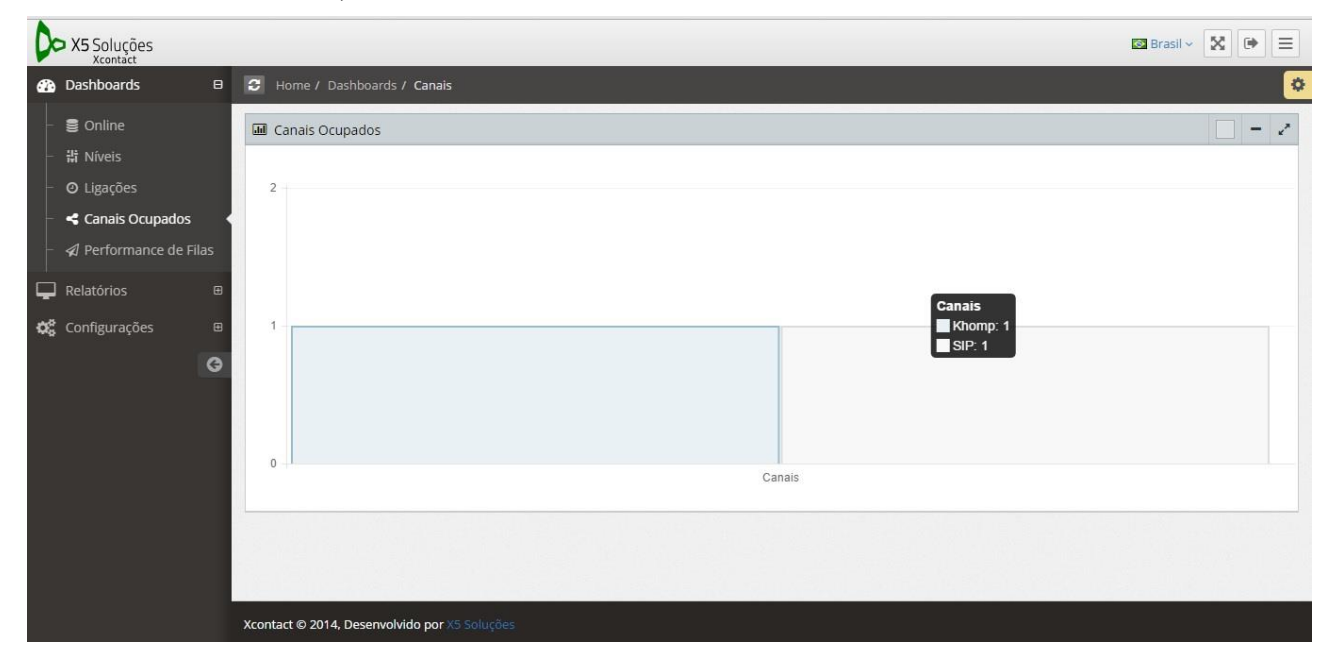

#### **Dashboard Performance de filas**

Neste painel, o supervisor terá gráficos em formato pizza acerca dos principais indicadores do grupo.

Classificações automáticas para Entrantes: ATENDIDA, ABANDONADA. Classificações automáticas para Saintes: NÃO ATENDIDA, OCUPADO E FALHA.

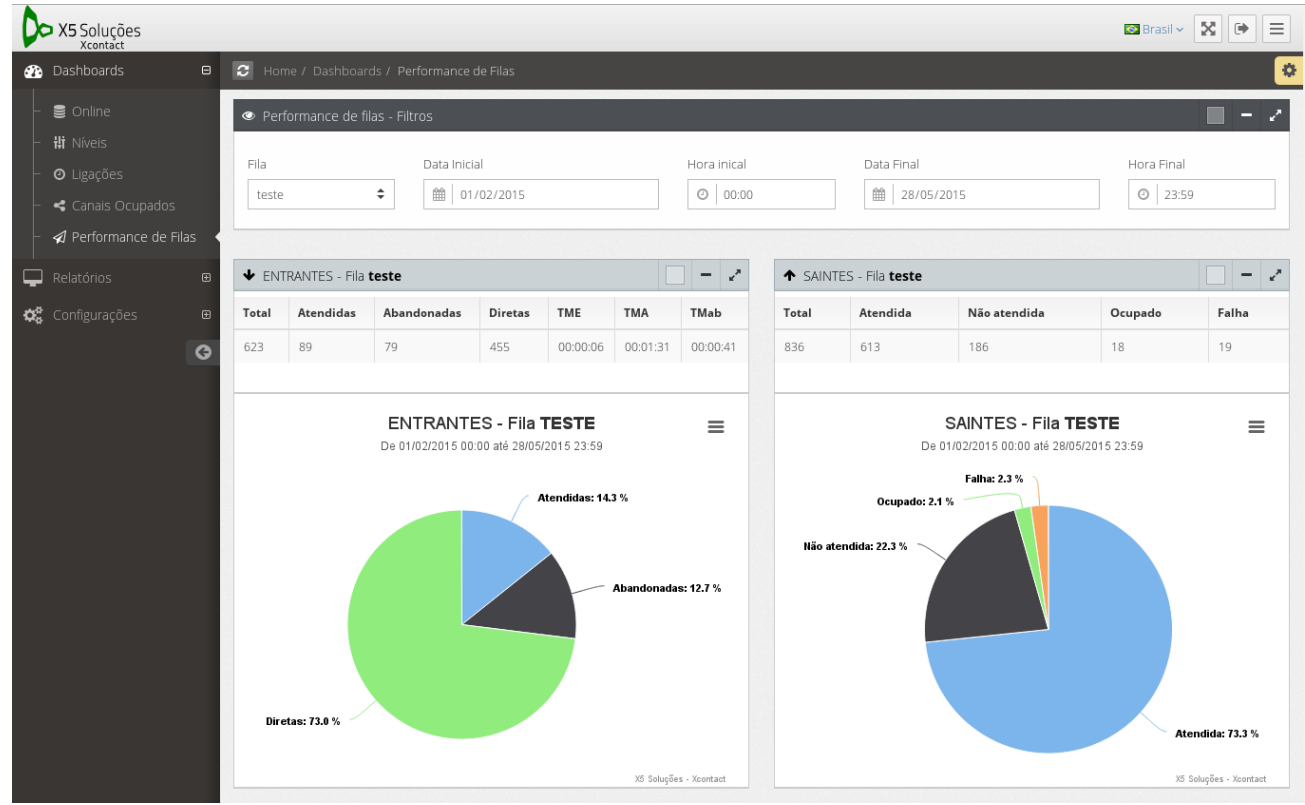

5

# Relatório

Na aba relatórios, o Supervisor terá um ambiente para buscas detalhadas de chamadas altamente parametrizável. Aqui também será possível escutar e baixar os arquivos de áudio das ligações.

#### Relatório de Ligações e Agentes

Nestes relatórios, o supervisor poderá detalhar todas as ligações, utilizando de inúmeros filtros e situações para pesquisa.

| 00       | X5 Soluções                            |             |       |          |      |      |          |          |          |            |               |          | 🛯 Brasil 🗸 🌘                 |
|----------|----------------------------------------|-------------|-------|----------|------|------|----------|----------|----------|------------|---------------|----------|------------------------------|
| æ        | 😂 Home / Relatório                     | s de Filas  |       |          |      |      |          |          |          |            |               |          | •                            |
| С.<br>Ф. | <ul> <li>Ligações por filas</li> </ul> | i - Filtros |       |          |      |      |          |          |          |            |               |          | 🔲 + 2 ×                      |
| Ð        | <ul> <li>Ligações por filas</li> </ul> | - Lista     |       |          |      |      |          |          |          |            |               |          | 2 <sup>*</sup> ×             |
|          | Data                                   | Sentido     | Fila  | Agente   | De   | Para | Espera   | Duração  | Conversa | Status     | Classificação | Gravação |                              |
|          | 26/01/2015 17:05:16                    | Entrante    | teste | SIP/2210 | 2201 | 5000 | 00:00:05 | 00:00:08 | 00:00:03 | Atendida   |               | ▶ ●      | — 0:03 <b>4</b> » <b>—</b> • |
|          | 26/01/2015 17:08:41                    | Entrante    | teste | NONE     | 2201 | 5000 | 00:00:07 | 00:00:07 | 00:00:00 | Abandonada |               |          |                              |
|          | 26/01/2015 17:09:32                    | Entrante    | teste | SIP/2210 | 2201 | 5000 | 00:00:06 | 00:00:31 | 00:00:25 | Atendida   |               | ▶ ●      | — 0:23 <b>4)) — •</b>        |
|          | 26/01/2015 17:18:48                    | Entrante    | teste | SIP/2210 | 2201 | 5000 | 00:00:02 | 00:00:20 | 00:00:18 | Atendida   |               |          | — 0:18 <b>4</b> » <b>—</b> • |
|          | 26/01/2015 18:36:29                    | Entrante    | teste | SIP/2210 | 2201 | 5000 | 00:00:09 | 00:00:21 | 00:00:12 | Atendida   |               | ▶ ●      | — 0:11 <b>4)) — •</b>        |
|          | 26/01/2015 18:37:18                    | Entrante    | teste | NONE     | 2201 | 5000 | 00:00:07 | 00:00:07 | 00:00:00 | Abandonada |               |          |                              |
|          | 26/01/2015 19:30:00                    | Entrante    | teste | SIP/2210 | 2201 | 5000 | 00:00:04 | 00:00:09 | 00:00:05 | Atendida   |               |          | — 0:05 <b>4</b> % <b>—</b> • |
|          | 28/01/2015 16:21:53                    | Entrante    | teste | SIP/2210 | 2201 | 5000 | 00:00:05 | 00:00:51 | 00:00:46 | Atendida   | Suporte       | ▶ ●      | 0:46 📢 💶 🕒                   |
|          | 28/01/2015 16:23:47                    | Entrante    | teste | SIP/2210 | 2201 | 5000 | 00:00:28 | 00:01:53 | 00:01:25 | Atendida   | Suporte       |          | — 1:24 <b>4</b> » <b>—</b> • |

#### Relatório de Eventos de Agentes

Aqui teremos o detalhamento dos eventos, passo-a-passo, do agente. Trata-se de um relatório de auditoria.

| X5 Soluções                                                                      |      |                               |             |        |                     |                   | 🛛 Brasil 🗸 🚺 📄 📃   |
|----------------------------------------------------------------------------------|------|-------------------------------|-------------|--------|---------------------|-------------------|--------------------|
| 🚯 Dashboards                                                                     | ۲    | 😂 Home / Relatórios de Filas  |             |        |                     |                   | 0                  |
| Relatórios                                                                       | Θ    | Eventos de Agentes - Filtros  |             |        |                     |                   | 🔲 – Z 🗙            |
| <ul> <li>Ligações</li> <li>Ligações de Agent</li> <li>Ventos de Agent</li> </ul> | es 🔹 | Data Inicial<br>() 01/04/2015 | Hora inical | Data F | Final<br>28/05/2015 | Hora Final        | Sentido<br>Ambos 🗘 |
| 🗱 Configurações                                                                  | •    | Fila<br>teste                 | Agente(s)   |        |                     |                   | \$                 |
|                                                                                  |      | Evento                        |             |        | Ordenar             |                   | \$                 |
|                                                                                  |      |                               |             |        |                     |                   | ☑ CSV 📮 Listar     |
|                                                                                  |      | • Eventos de Agentes - Lista  |             |        |                     |                   | - e <sup>n</sup> × |
|                                                                                  |      | Data                          | Sentido     | Fila   | Agente              | Evento            | Dados              |
|                                                                                  |      | 17/04/2015 10:10:06           | Entrante    | teste  | NONE                | Chamada Entrante  |                    |
|                                                                                  |      | 17/04/2015 10:10:16           | Entrante    | teste  | NONE                | ABANDON           | 1                  |
|                                                                                  |      | 17/04/2015 10:16:14           | Entrante    | teste  | NONE                | Chamada Entrante  |                    |
|                                                                                  |      | 17/04/2015 10:16:20           | Entrante    | teste  | Teste SIP           | Atendeu           | 7                  |
|                                                                                  |      | 17/04/2015 10:17:11           | Entrante    | teste  | Teste SIP           | Finalizou Chamada | 7                  |
|                                                                                  |      | 17/04/2015 10:19:03           | Entrante    | teste  | NONE                | Chamada Entrante  |                    |
|                                                                                  |      | 17/04/2015 10:19:18           | Entrante    | teste  | Teste SIP           | Não atendeu       | 15000              |

# Configurações

Neste espaço, o Supervisor ou o Admisnitrador do sistema poderão criar, excluir ou configurações sistemicas.

### Configuração de Agenda

No item agenda serão adicionados os contatos telefônicos. Após inseridos, irão complementar as chamadas com a identificação do contato, seja ao receber a chamada (popup), ao efetuar (clic to dial) ou nos relatórios (origem e destino).

| 0          | X5 Soluções<br>Xcontact                    |   |                      |                  | 🖾 Brasil 🗸 💽 🚍 |
|------------|--------------------------------------------|---|----------------------|------------------|----------------|
| æ          | Dashboards                                 |   | 🕄 Home / Agenda      |                  | 0              |
| Ţ          |                                            | Ð | 🗰 Agenda             |                  | - 2 ×          |
| <b>Q</b> 0 | Configurações                              | Θ | Q Por número ou nome |                  | + Adicionar    |
|            | 🛗 Agenda                                   |   | Número $\Diamond$    | Nome             | •              |
|            | 嶜 Agentes                                  |   | 5193358155           | Adriano Ferreira | 6              |
|            | <b>¦¦i</b> Classificações                  |   | 2203                 | André            | C              |
|            | Se Filas                                   |   | 5193358210           | Andre Sarmento   | C 🖞            |
|            | <ul> <li>Ramais</li> <li>Pausas</li> </ul> |   | 5199986961           | Daniel Lauck     |                |

| 🕼 Agenda | 🗸 Salvar 🗙 Cancelar | <b>∢</b> ∨oltar |
|----------|---------------------|-----------------|
| Número   |                     |                 |
|          |                     | 5               |
| Nome     |                     |                 |
|          |                     | -               |
|          |                     |                 |
| 🖺 Salvar |                     |                 |

## Configuração de Agente

Nesta seção, o supervisor pode criar, deleter ou trocar agentes de grupos. Trocar o nome ou atrelar a ramal diferente.

|                       | Agentes         |                       |          |              |                      |
|-----------------------|-----------------|-----------------------|----------|--------------|----------------------|
| Configurações         |                 | ro ou nome            |          |              | + Adicion            |
| 🛗 Agenda              | Nome            |                       | A Ramal  | 🗘 Fila       | \$                   |
| 🚰 Agentes             | Teste do Agente |                       | SIP/2201 | teste        | C 💼                  |
| 🛱 Classificações      | Teste SIP       |                       | SIP/2210 | teste        | 6                    |
| 🛢 Filas               |                 | Tadad da 2 yanistwa a |          | Drimoira Ant | arian Drávima Últi   |
| 📞 Ramais              | Pagina 1 ae 1   | lotal de 2 registros  |          | Prineira And |                      |
| 🤊 Pausas              |                 |                       |          |              |                      |
| <u> </u> Usuários     |                 |                       |          |              |                      |
| 🔄 Membros             |                 |                       |          |              |                      |
| ► KULdS               |                 |                       |          |              |                      |
| C                     | 9               |                       |          |              |                      |
| Agente                | 3               | Senha                 |          | ✔ Salvar 🗙   | Cancelar <b>∢</b> ∨o |
| Agente                |                 | Senha                 |          | ✔ Salvar 🗙   | Cancelar <b>∢</b> ∨o |
| Agente                |                 | Senha                 |          | ✓ Salvar 🗙   | Cancelar <b>∢</b> √o |
| Agente<br>ogin<br>ome |                 | Senha<br><br>Ramal    |          | ✔ Salvar ¥   | Cancelar <b>∢</b> ∨o |
| Agente<br>ogin<br>ome |                 | Senha<br><br>Ramal    |          | ✓ Salvar 🗙   | Cancelar <b>∢</b> ∨o |
| Agente<br>ogin<br>ome |                 | Senha<br><br>Ramal    |          | ✓ Salvar 🗙   | Cancelar <b>∢</b> ∨o |
| Agente<br>ogin<br>ome |                 | Senha<br><br>Ramal    |          | ✓ Salvar 🗙   | Cancelar <b>∢</b> ∨o |
| Agente                |                 | Senha<br><br>Ramal    |          | ✓ Salvar 🗙   | Cancelar <b>∢</b> ∨o |

### Configuração das Classificações manuais

Neste item serão criados as classificações para que os Agentes possam utilizar durante o atendimento.

Por exemplo, se uma chamada for originada a um cliente com o objetivo de um retorno de contato, o Supervisor pode criar uma classificação "retorno a cliente". Automaticamente a opção aparecerá no sistema do Agente. Caso não utilize a classificação manual, o sistema auto classificará a ligação, com as classificações padrões.

| D          | X5 Soluções                                |   |                                                           |             | 🔕 Brasil 🗸 | ×          | •              | ≡  |
|------------|--------------------------------------------|---|-----------------------------------------------------------|-------------|------------|------------|----------------|----|
| æ          | Dashboards                                 | Ð | Home / Classificações                                     |             |            |            |                | •  |
| Ţ          |                                            | æ | <b>Hi</b> Classificações                                  |             |            | ] -        | e <sup>n</sup> | ×  |
| <b>Q</b> 0 | Configurações                              | Θ | Q Por nome                                                |             |            | <b>+</b> A | diciona        | ar |
| -          | 🛗 Agenda                                   |   | Nome                                                      | Fila        |            |            |                |    |
|            | 嶜 Agentes                                  |   | Atendimento                                               | teste       |            | C          | 创              |    |
|            | <b>¦¦i</b> Classificações                  |   | Suporte                                                   | teste       |            | Ø          | Û              |    |
|            | 🛢 Filas                                    |   | Vendas                                                    | Todas       |            | C          | 莭              |    |
|            | <ul> <li>Ramais</li> <li>Pausas</li> </ul> |   | Página <b>1</b> de <b>1</b>   Total de <b>3</b> registros | Primeira An | terior Pró | kima       | Últim          | าล |
| ╞          | <u> U</u> suários                          |   |                                                           |             |            |            |                |    |
|            | 嶜 Membros                                  |   |                                                           |             |            |            |                |    |
|            | < Rotas                                    |   |                                                           |             |            |            |                |    |
|            | (                                          | G |                                                           |             |            |            |                |    |

| 🕼 Classificação |   |               | <b>√</b> ∶ | Salvar | 🗙 Cancelar | <b>∢</b> ∨oltar |
|-----------------|---|---------------|------------|--------|------------|-----------------|
| Nome            | ୍ | Fila<br>Todas |            |        |            |                 |
| 🕒 Salvar        |   |               |            |        |            |                 |

Classificações automáticas para Receptivo: ATENDIDA, ABANDONADA. Classificações automáticas para Ativo: NÃO ATENDIDA, OCUPADO E FALHA.

#### Configuração das filas/grupo

O Supervisor poderá criar, deletar ou modificar funções do Grupo.

Por exemplo, estratégia de distribuição da chamada, enfileiramento, nível de serviço da fila, se anuncia ou não a posição da fila e o tempo médio de atendimento aos clientes.

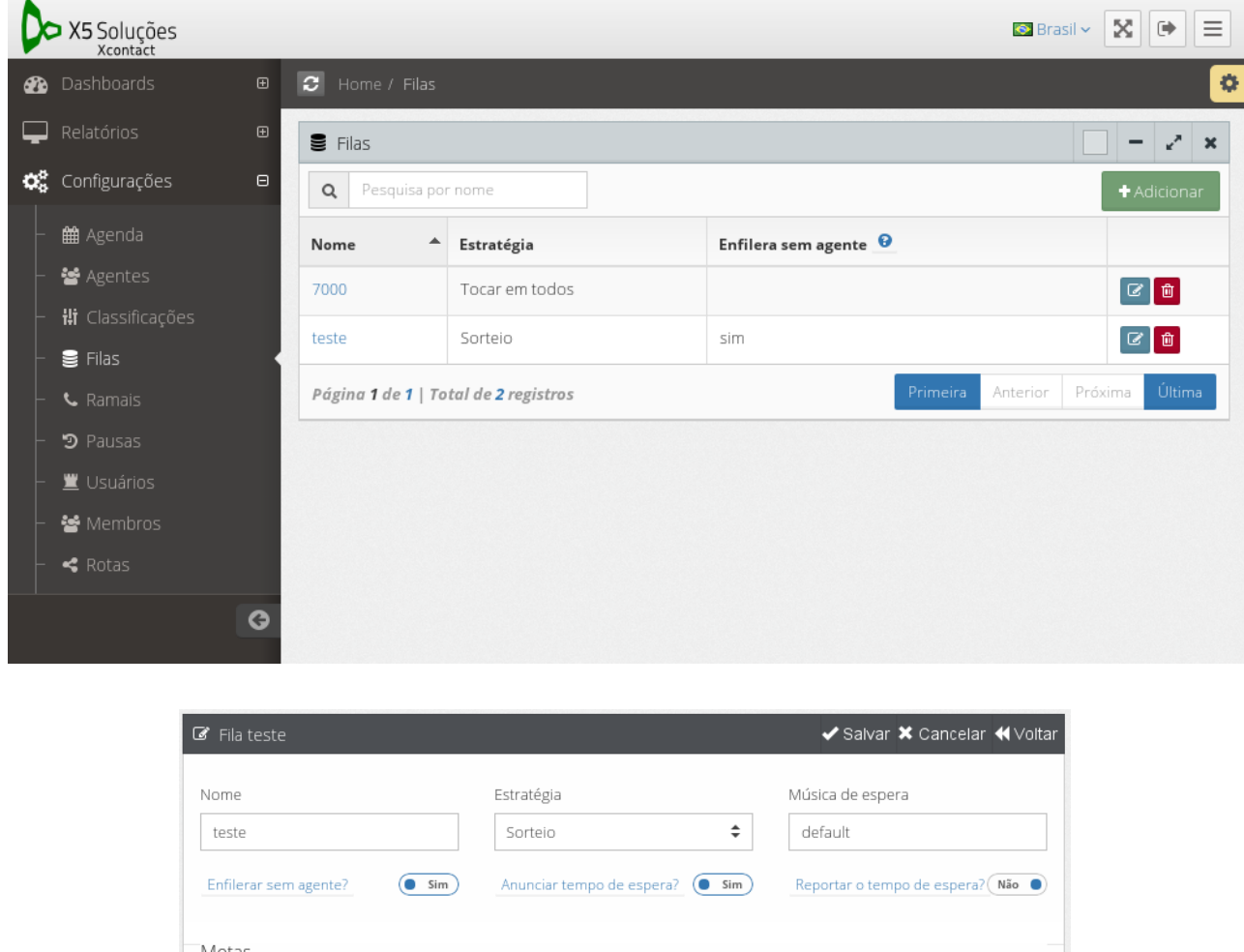

| Enfilerar sem agente?                         | Sim Anunciar tempo de             | espera? Sim                        | Reportar o tempo de espera? Não      |
|-----------------------------------------------|-----------------------------------|------------------------------------|--------------------------------------|
| Metas                                         |                                   |                                    |                                      |
| Nivel de Serviço (%) 75                       | Nível de Serviço (Tempo em se     | egundos)                           |                                      |
| Anuncios                                      |                                   |                                    |                                      |
| Frequência de anuncio<br>45                   |                                   |                                    |                                      |
| Audio do Tempo de<br>espera<br>queue-holdtime | Audio de Minutos<br>queue-minutes | Audio de Segundos<br>queue-seconds | Audio de por volta de queue-lessthan |
| 🖺 Salvar                                      |                                   |                                    |                                      |

## Configuração dos ramais

Configuração de nome, número, grupo de captura, atrelamento de filas.

|                   | 😐 📞 Ramais                      |                     |               |                  |                 |
|-------------------|---------------------------------|---------------------|---------------|------------------|-----------------|
| Configurações     | Por número                      | o ou nome           |               |                  | + Adicion       |
| 🛗 Agenda          | Número                          | Nome                | Grupo         | Status           |                 |
| 嶜 Agentes         | 2201                            | Rossato             | realtimeteste | Online           | 2               |
| Hi Classificações | 2202                            | Daniel              | internos      | Offline          | C 🖻             |
|                   | 2203                            | André               | internos      | Online           | 6               |
| Pausas            | 2204                            | Japa                | internos      | Online           | 6               |
| 📕 Usuários        | 2205                            | Max                 | internos      | Online           | 6               |
| 🚰 Membros         | 2206                            | Adriano             | internos      | Online           | 6               |
| < Rotas           | 2210                            | Teste               | internos      | Offline          | 6               |
|                   | <b>3</b> 2222                   | Daniel Residencial  | internos      | Offline          | C 🗎             |
|                   | 2223                            | André NOT           | internos      | Offline          | 6               |
|                   | Página <b>1</b> de <b>1</b>   T | otal de 9 registros |               | Primeira Anterio | r Próxima Últir |
|                   |                                 |                     |               |                  |                 |
|                   |                                 |                     |               |                  |                 |
|                   |                                 |                     |               |                  |                 |
|                   |                                 |                     |               |                  |                 |

| 🕼 Ramal 2201                                        |                 |                                  | 🗸 Salvar 🗙 Cancelar 📢 Voltar                      |
|-----------------------------------------------------|-----------------|----------------------------------|---------------------------------------------------|
| Número<br>2201<br>Codecs<br>g729, gsm, ulaw, alaw 👻 | Nome<br>Rossato | Senha<br><br>Grupo BLF<br>BLF_X5 | Grupo<br>Teste ♦<br>Captura grupos<br>Teste, X5 ▼ |
| 🖺 Salvar                                            |                 |                                  |                                                   |

#### Configuração das pausas

Criação e alteração dos motivos de pausa a serem utilizados pelos atendentes.

| <b>ງ</b> Pausas                                           |                   | $ = x^{n} \mathbf{x}$ |
|-----------------------------------------------------------|-------------------|-----------------------|
| Q Por nome                                                |                   | + Adicionar           |
| Nome                                                      | Fila              |                       |
| Banheiro                                                  | Todas             | 6                     |
| Intervalo                                                 | Todas             | 6                     |
| Página <b>1</b> de <b>1</b>   Total de <b>2</b> registros | Primeira Anterior | Próxima Última        |

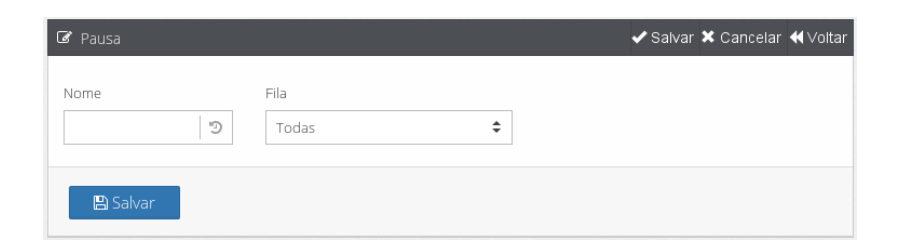

#### Configuração dos usuários

Nesta aba são gerados os usuários e configurados suas permições de acesso.

| X5 Soluções                |   |                                                           |       | 🖾 Brasil 🗸 🚺 🚍                   |
|----------------------------|---|-----------------------------------------------------------|-------|----------------------------------|
| 🚳 Dashboards               | Ð | C Home / Usuarios                                         |       | 0                                |
| 📮 Relatórios               | æ | Usuarios                                                  |       | - 2 <sup>3</sup> ×               |
| Configurações              | Θ | Q Por login ou nome                                       |       | + Adicionar                      |
| – 🛗 Agenda                 |   | Nome                                                      | Login | \$                               |
| – ' Agentes                |   | Admin                                                     | admin |                                  |
| – <b>‡i</b> Classificações |   | Teste                                                     | teste |                                  |
| – 🛢 Filas<br>– 🌜 Ramais    |   | Página <b>1</b> de <b>1</b>   Total de <b>2</b> registros | Р     | Primeira Anterior Próxima Última |
| – 🅲 Pausas                 |   |                                                           |       |                                  |
| – <u> </u> Usuários        |   |                                                           |       |                                  |
| – ' Membros                |   |                                                           |       |                                  |
| – < Rotas                  |   |                                                           |       |                                  |
|                            | G |                                                           |       |                                  |

| 🕼 Usuário |       | 🗸 Salvar 🗙 Cancelar 📢 Voltar |
|-----------|-------|------------------------------|
| Login     | Senha |                              |
| 🖺 Salvar  | •     |                              |

Clicando no ícone verde com o cadeado é possível definir os acessos de um usuário

| ≡ Modulos                                                        |   |  |  |  |  |  |
|------------------------------------------------------------------|---|--|--|--|--|--|
| Dashboards                                                       | ^ |  |  |  |  |  |
| Conline                                                          |   |  |  |  |  |  |
| ☑ #1 Níveis                                                      |   |  |  |  |  |  |
| ☑ Ø Ligações                                                     |   |  |  |  |  |  |
| 🗹 < Canais Ocupados                                              |   |  |  |  |  |  |
| Indicadores                                                      | ~ |  |  |  |  |  |
| Relatórios                                                       | ~ |  |  |  |  |  |
| Configurações                                                    | ~ |  |  |  |  |  |
| Defina as filas que o usuário terá acesso selecionando-as baixo. |   |  |  |  |  |  |
| ✓ agendamento                                                    |   |  |  |  |  |  |
| ☑ ti                                                             |   |  |  |  |  |  |
| ✓ equipamentos                                                   |   |  |  |  |  |  |
| ☑ comercial                                                      |   |  |  |  |  |  |
| ☑ 24hr                                                           |   |  |  |  |  |  |
| 🖺 Salvar                                                         |   |  |  |  |  |  |